Keithley 2400 Source Meter

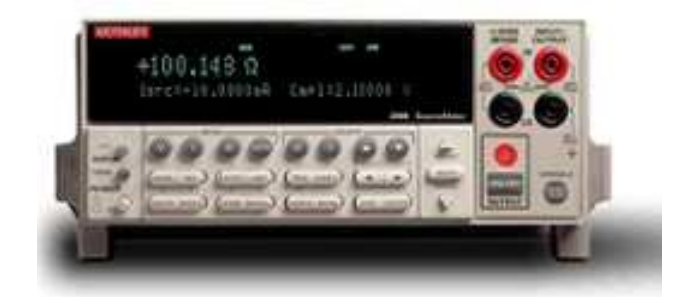

- 電壓源、電流源、電壓錶、電流錶四合一新型儀器,適用於快速直流測試
- 可選高電壓型 (1100V)、大電流型 (3A) 或大電流脈衝型 (10A) 電源/測量
- 最大功率: 20W (2400 和 2410), 60W (2420), 100W (2425/2430 直流模式), 1kW (2430 脈衝模式)
- 五位半數字電錶, 0.012%準確度
- 可作六線式歐姆測量
- 程式控制電流/電壓,並可設定箝制準位
- 最快速度可達 1000 點/秒(GPIB 介面)
- 內建快速「通過/失效」比較器,適用於自動化品質管制
- 數位 I/O 可直接與其他儀器溝通
- IEEE-488 和 RS-232 介面
- 除量測電壓、電流外,並可直接量測電阻、功率、百分率、補償電阻(Offset Compensated Ω)、變阻器 α 値(Varistor α)、電壓係數,如需做接觸檢測(Contact Check),可選用 2400C 系列

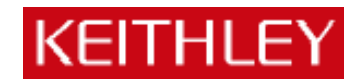

# Keithley 2400 系列 (2400,2410,2420,2430) 多功能電源電錶簡易操作手冊

# 一、功能:

- 電壓源、電流源、電壓錶、電流錶四合一新型儀器,適用於快速直流測試
- 可選高電壓型 (1100V)、大電流型 (3A) 或大電流脈衝型 (10A) 電源/測量
- 最大功率:20W (2400 和 2410),60W (2420),100W (2430 直流模式),1kW (2430 脈衝模式)
- 五位半電錶, 0.012%準確度
- 可作六線式歐姆測量
- 程式控制電流/電壓,並可設定箝制準位
- 最快速度可達 1000 點/秒(GPIB 介面)
- 內建快速「通過/失效」比較器,適用於自動化品質管制
- 數位 I/O 可直接與其他儀器溝通
- IEEE-488 和 RS-232 介面
- 除量測電壓、電流外,並可直接量測電阻、功率、百分率、補償電阻(Offset Compensated Ω)、變阻器α値(Varistor α)、電壓係數(Voltage Coefficient)

| 二、面相 | 反簡介:                      |                     |
|------|---------------------------|---------------------|
|      | 123.456 uA (量測值)          | ON (輸出開/關)          |
|      | Vsrc: +00.0000V ( 電源輸出值 ) | Cmpl:105.000uA(箝位值) |
|      | 圖 2-1 2400 螢幕顯示           |                     |

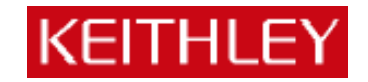

螢幕顯示:如圖 2-1 所示,螢幕左上方所顯示為「量測値」,右上方為「輸出開/關」顯示, 左下方為「電源輸出値」,右下方為「箝位値」顯示。

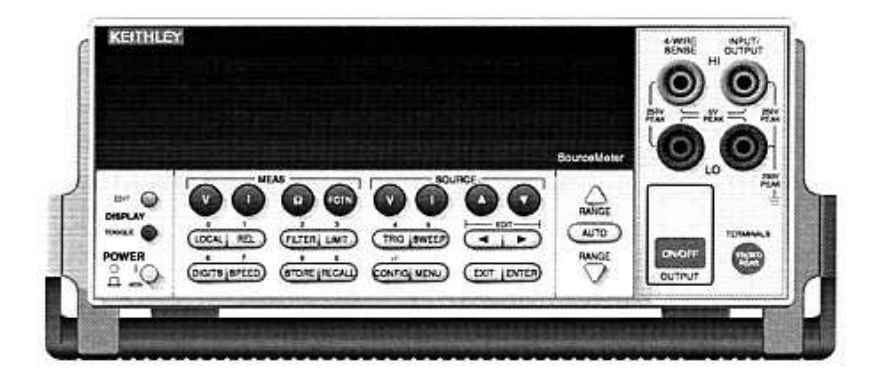

圖 2-2 2400 正面圖

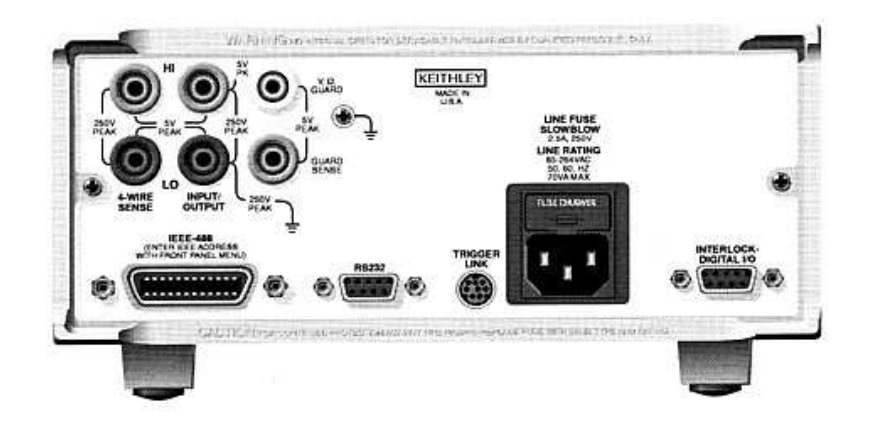

圖 2-3 2400 背面圖

Power:電源開關

MEAS 選擇鍵:選擇所欲量測的訊號

- (1) V 量測電壓(2) I 量測電流
- (3) Ω 量測電阻
- (4) FCTN 量測功率,補償電阻,電壓係數,變電阻 ALPHA 值,百分率(初 始設定為功率)

SOURCE 選擇鍵:選擇電源輸出型式

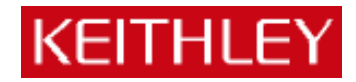

| $(1) \mathbf{V}$ | 輸出電壓 |
|------------------|------|
| (2) I            | 輸出電流 |

(3)▲和▼ 增加或減少輸出值或箝位值 (Cmpl)

# 操作鍵:

| (1) <b>EDIT</b>   | 選擇設定電源輸出値或箝位値                          |
|-------------------|----------------------------------------|
| (2) TOGGLE        | 切換輸出值與量測値位置                            |
| (3) LOCAL         | 取消遠端電腦控制,回到儀器面板控制                      |
| (4) <b>REL</b>    | 開啓/取消參考數値比較                            |
| (5) FILTER        | 開啓/取消數位濾波                              |
| (6) LIMIT         | 開啓/取消限制値測試                             |
| (7) <b>TRIG</b>   | 從面板觸發開始量測                              |
| (8) SWEEP         | 開始輸出設定好的掃瞄電壓或電流                        |
| (9) <b>DIGITS</b> | 改變量測顯示數位                               |
| (10) <b>SPEED</b> | 改變量測速度及精準度                             |
| (11) <b>STORE</b> | 設定記憶數量並開始儲存                            |
| (12) RECALL       | 顯示儲存的量測數值                              |
| (13) CONFIG       | 設定(加上其他按鍵,如 CONFIG + SWEEP 可設定掃瞄輸出)    |
| (14) <b>MENU</b>  | 進入可儲存設定值,更改通訊方式(IEEE-488 or RS232),或校正 |
| (15) <b>EXIT</b>  | 跳出                                     |
| (16) ENTER        | 確認                                     |
| RANGE:範圍選擇        |                                        |
| (1) 🔺             | 更改爲較大的範圍                               |
| (2) 🔻             | 更改爲較小的範圍                               |
| (3) <b>AUTO</b>   | 自動切換至最佳範圍                              |
| OUTPUT:           |                                        |
| (1) <b>ON/OFF</b> | 開啓/取消電源輸出                              |

4

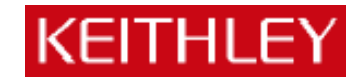

# 三、操作入門

# A.輸出電壓,量測電流

1.接線如圖 3-1。

2.按 SOURCE V, 設定輸出電壓(由"EDIT" 左、右鍵來更改游標位置, 並經由 "SOURCE"

▲,▼及各數字鍵來設定數值)。

3.按 MEAS I (量測電流)。

4.按 OUTPUT ON/OFF 輸出。(燈亮代表輸出) ※若單純量測電流,可將電壓設為 0V 做電流錶用。

5.自面板讀取量測值。

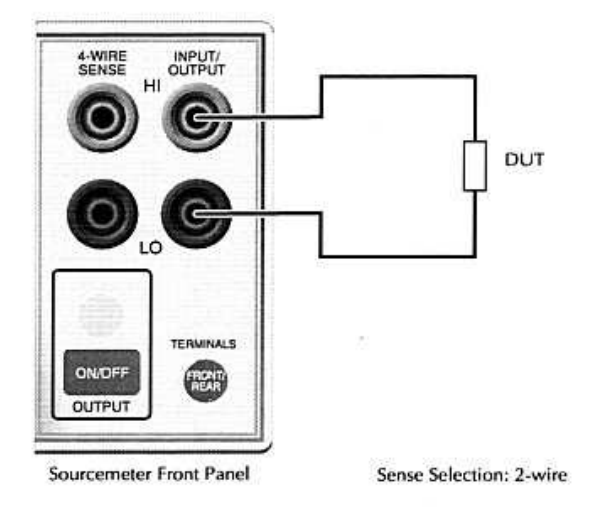

圖 3-1 二線式接線圖

# B.輸出電流,量測電壓

1. 接線如圖 3-1。

2.按 SOURCE I,設定輸出電流(由"EDIT" 左、右鍵來更改游標位置,並經由 "SOURCE"

5

▲,▼及各數字鍵來設定數値)

3.按 MEAS V (量測電壓)。

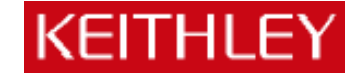

4.按 OUTPUT ON/OFF 輸出。(燈亮代表輸出) ※若單純量測電壓,可將電流設為 0A 做電壓錶用。

5.自面板讀取量測值。

# C.量測電阻

1.做兩線式量測接線如圖 3-1;若做四線式量測接線如圖 3-2。

2.先按「CONFIG」再按「Ω」,做電阻量測設定,進入「SENSE-MODE」,選擇兩線式量 測或四線式量測。

3.按 SOURCE I。

4.按 MEAS  $\Omega$ 。

5.按 OUTPUT ON/OFF 輸出電源。

6.自面板讀取量測值。

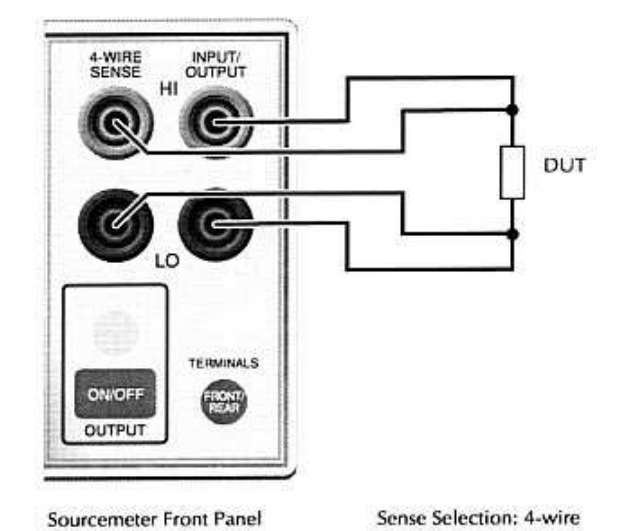

圖 3-2 四線式接線圖

### D.量測功率

1. 接線如圖 3-1。

2.先按「CONFIG」,然後按「FCTN」,選擇「POWER」然後按「ENTER」。

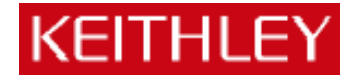

3.按 SOURCE I或 V。

4.按 MEAS 「FCTN」。

5.按 OUTPUT ON/OFF 輸出電源。

6.自面板讀取量測值。

# E. 補償電阻 (Offset Compensated $\Omega$ )

補償電阻
$$\Omega = \frac{V_2 - V_1}{I_2 - I_1}$$

1. 接線如圖 3-1。

2.先按「CONFIG」,然後按「FCTN」,選擇「OFF-COMP-OHMS」然後按「ENTER」。

3.設定 I1,I2。

4.按 SOURCE I。

5 按「FCTN」。

6.按 OUTPUT ON/OFF 輸出電源。

7.自面板讀取量測值。

**F.**量測變阻器 $\alpha$ 値(Varistor  $\alpha$ )

$$\alpha = \frac{\log(\frac{I_2}{I_1})}{\log(\frac{V_2}{V_1})}$$

1.接線如圖 3-1。

2.先按「CONFIG」,然後按「FCTN」,選擇「VAR-ALPHA」然後按「ENTER」。

3. 設定 I<sub>1</sub>, I<sub>2</sub>。

4.按 SOURCE I。

5.按「FCTN」。

6.按 OUTPUT ON/OFF 輸出電源。

7.自面板讀取量測值。

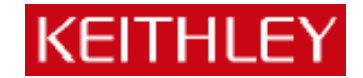

### G.量測電壓係數

電壓係數% = 
$$\frac{R_2 - R_1}{R_2 \times (V_2 - V_1)} \times 100\%$$

1. 接線如圖 3-1。

2.先按「CONFIG」,然後按「FCTN」,選擇「VOLT-COEFF」然後按「ENTER」。

3.設定 V<sub>1</sub>, V<sub>2</sub>。

4.按 SOURCE V。

5.按 MEAS 「FCTN」。

6.按 OUTPUT ON/OFF 輸出電源。

7.自面板讀取量測值。

## H.量測百分比

- 1. 接線如圖 3-1。
- 2.先按「CONFIG」,然後按「FCTN」,選擇「%DEV」然後按「ENTER」。

3.設定參考值「REF」。

4.設定參考高低容許範圍「HI TOL」、「LO TOL」。

5.按 SOURCE I或 V。

6.按 MEAS 「FCTN」。

7.按 OUTPUT ON/OFF 輸出電源。

8.自面板讀取量測值。

# 四、電源掃描(sweep)設定

2400 共有四種掃描模式:線性階梯波掃描(linear staircase)、對數階梯波掃描(logarithmic staircase)、自訂波型掃描(custom)、記憶體掃描(source memory)。這四種模式簡述如下: 線性階梯波掃描(linear staircase)

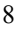

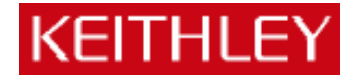

如圖 4-1 所示,必須設定起始準位(START)、結束準位(STOP)、位階大小(STEP)、延 遲時間(DELAY)。

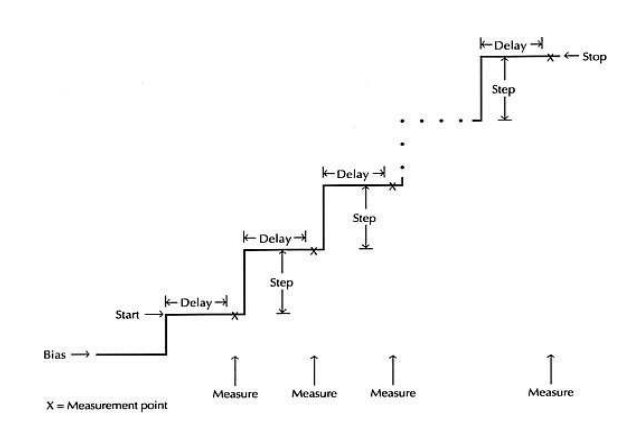

圖 4-1 線性階梯波

# 對數階梯波掃描(logarithmic staircase)

如圖 4-2 所示,必須設定起始準位(START)、結束準位(STOP)、掃描點數(NO OF POINTS)、延遲時間(DELAY)。

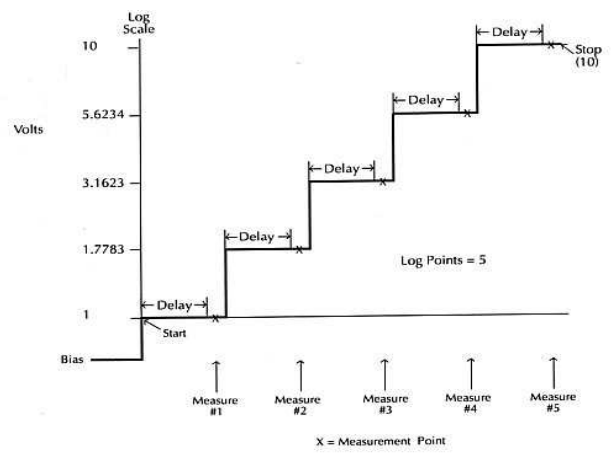

圖 4-2 對數階梯波

# 自訂波型掃描 (custom)

如圖 4-3 所示,必須設定掃描點數(#-POINTS)、各點的準位(ADJUST-POINTS)、延遲時間(DELAY)。

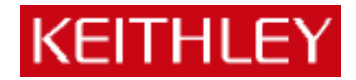

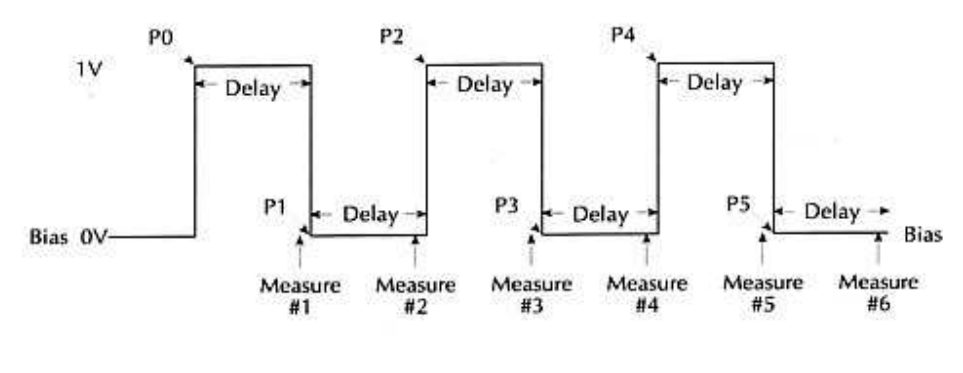

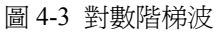

## 記憶體掃描(source memory)

我們可以把不同的量測組態存在記憶體中,然後透過記憶掃描來做不同組態的測試,最多 可以設定 100 組不同的量測組態。舉例而言,對一待測元件,我想先送電壓量電流,然後 再送電流量電壓,最後測它的電阻值,那麼我可以先把送電流量電壓的設定存入記憶體中, 再存入送電流量電壓的設定,最後存入電阻量測的設定,完成以上設定之後做記憶掃描即 可循序完成以上三種測試。

#### 操作:

#### A. 線性階梯波掃描 (linear staircase)

- 1.選擇送電壓(按「V」)或送電流(按「I」)。
- 2.按「CONFIG」然後按「SWEEP」,進入「TYPE」選項,選擇「STAIR」。
- 3.進入起始準位(START)設定,按EDIT左、右鍵來改變游標位置,可直接按各鍵來設定 數値(如按「LOCAL」即"0",「REL」即"1"...),或按▲和▼來循序改變數値,確定 之後按「ENTER」。
- 4.同步驟三,依序設定結束準位(STOP)、位階大小(STEP)後,回到掃描設定選單(CINFIGURE SWEEPS)。
- 5. 選擇「SWEEP COUNT」, 選擇掃描迴圈數, 「FINITE」可設定有限迴圈數, 「INFINITE」

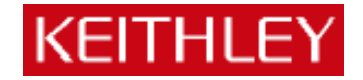

則可無限制進行掃描。

6.回到掃描設定選單(CINFIGURE SWEEPS),進入「SOURCE-RANGING」,設定電源範 圍模式設定,「BEST-FIXED」、「AUTO-RANGE」或「FIXED」。

※以上三種電源範圍模式詳細說明可參考「User's Manual」10-10頁。

7.做完以上設定之後,按「EXIT」鍵回到主畫面,按「CONFIG」鍵後按「TRIG」鍵,進入「TRIG-LAYER」,再進入「DELAY」選項,設定延遲時間(DELAY)。

8.回到主畫面,按「ON/OFF」輸出電源,然後按「SWEEP」則自動進行掃描量測。

 掃描完畢之後,再按一次「ON/OFF」關閉電源,按「RECALL」鍵可顯示記憶體中儲 存的各量測値,如圖 4-4。可按▲和▼改變記憶體位置,選擇不同掃描準位下的量測値, 右下角並顯示時間(以開始量測的時間為基準時間)。

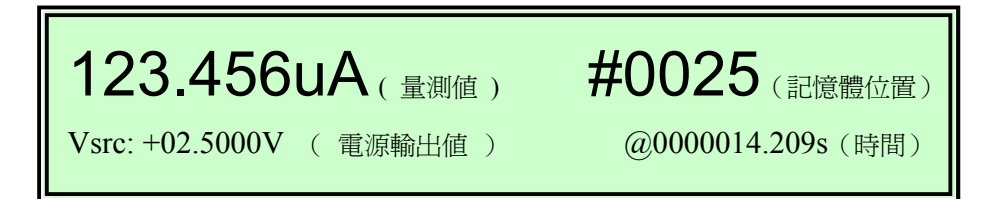

圖 4-4 記憶體資料顯示

#### B. 對數階梯波掃描(logarithmic staircase)

1.選擇送電壓(按「V」)或送電流(按「I」)。

2.按「CONFIG」然後按「SWEEP」,進入「TYPE」選項,選擇「LOG」。

- 3.進入起始準位(START)設定,按EDIT左、右鍵來改變游標位置,可直接按各鍵來設定 數値(如按「LOCAL」即"0",「REL」即"1"...),或按▲和▼來循序改變數値,確定 之後按「ENTER」。
- 4.同步驟三,依序設定結束準位(STOP)、掃描點數(NO OF POINTS)後,回到掃描設定 選單(CINFIGURE SWEEPS)。
- 5.選擇「SWEEP COUNT」,選擇掃描迴圈數,「FINITE」可設定有限迴圈數,「INFINITE」 則可無限制進行掃描。

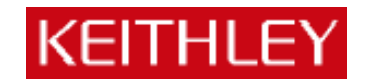

6.回到掃描設定選單(CINFIGURE SWEEPS),進入「SOURCE-RANGING」,設定電源範 圍模式設定,「BEST-FIXED」、「AUTO-RANGE」或「FIXED」。

※以上三種電源範圍模式詳細說明可參考「User's Manual 」10-10 頁。

7.做完以上設定之後,按「EXIT」鍵回到主畫面,按「CONFIG」鍵後按「TRIG」鍵,進入「TRIG-LAYER」,再進入「DELAY」選項,設定延遲時間(DELAY)。

8.回到主畫面,按「ON/OFF」輸出電源,然後按「SWEEP」則自動進行掃描量測。

9.掃描完畢之後,再按一次「ON/OFF」關閉電源,按「RECALL」鍵可顯示記憶體中儲存的各量測值,如圖 4-4。可按▲和▼改變記憶體位置,選擇不同掃描準位下的量測值,右下角並顯示時間(以開始量測的時間為基準時間)。

#### C. 自訂波型掃描(custom)

1.選擇送電壓(按「V」)或送電流(按「I」)。

2.按「CONFIG」然後按「SWEEP」,進入「TYPE」選項,選擇「CUSTOM」。

- 3.進入點數(#-POINTS)設定,按 EDIT 左、右鍵來改變游標位置,可直接按各鍵來設定 數値(如按「LOCAL」即"0", 「REL」即"1"...),或按▲和▼來循序改變數値,確定 之後按「ENTER」。
- 4.回到自訂波型掃描畫面(CUSTOM SWEEP),進入各點設定(ADJUST-POINTS),左邊 代表第幾點,右邊代表該點的準位,"P0010:+5.000000 \_V"代表第十一點(第一點為 P0000)準位為"+5.000000V",按EDIT 左、右鍵改變游標位置,直接按各鍵來設定數値 (如按「LOCAL」即"0",「REL」即"1"...),或按▲和▼來循序改變數値,確定之後 按「ENTER」。
- 5.如果連續數點準位相同,如第六點到第十一點準位皆為"+3V",則可進入自訂波型掃描畫 面(CUSTOM SWEEP)下的「INIT」,設定準位值(VALUE)及起始點(START PT) 和結束點(STOP PT)。
- 6.選擇「SWEEP COUNT」,選擇掃描迴圈數,「FINITE」可設定有限迴圈數,「INFINITE」

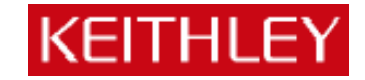

則可無限制進行掃描。

7.回到掃描設定選單(CINFIGURE SWEEPS),進入「SOURCE-RANGING」,設定電源範 圍模式設定,「BEST-FIXED」、「AUTO-RANGE」或「FIXED」。

※以上三種電源範圍模式詳細說明可參考「User's Manual」10-10頁。

8.做完以上設定之後,按「EXIT」鍵回到主畫面,按「CONFIG」鍵後按「TRIG」鍵,進入「TRIG-LAYER」,再進入「DELAY」選項,設定延遲時間(DELAY)。

9.回到主畫面,按「ON/OFF」輸出電源,然後按「SWEEP」則自動進行掃描量測。

 掃描完畢之後,再按一次「ON/OFF」關閉電源,按「RECALL」鍵可顯示記憶體中儲 存的各量測值,如圖 3-3。可按▲和▼改變記憶體位置,選擇不同掃描準位下的量測值, 右下角並顯示時間(以開始量測的時間為基準時間)。

#### D. 記憶體掃描 (source memory sweep)

1.設定第一組所欲量測的測試組態,包括:電源、量值、位數、速度...等。

2.按「MENU」鍵,選擇「SAVESETUP/SOURCE MEMORY/SAVE」,並選擇所欲儲存的記 憶體位置,按「ENTER」確定。

3.重覆步驟 1~2,將各組測試狀態儲存於不同記憶體中。

4.按「CONFIG」然後按「SWEEP」,進入「TYPE」選項,選擇「SRC MEMORY」。

5.選擇你所要掃描的起始記憶體位置,以及所欲掃描的點數。

6.回到掃描設定選單(CINFIGURE SWEEPS),進入「SWEEP COUNT」,選擇掃描迴圈數,

「FINITE」可設定有限迴圈數,「INFINITE」則可無限制進行掃描。

7.回到掃描設定選單(CINFIGURE SWEEPS),進入「SOURCE-RANGING」,設定電源範 圍模式設定,「BEST-FIXED」、「AUTO-RANGE」或「FIXED」。

※以上三種電源範圍模式詳細說明可參考「User's Manual」10-10頁。

8.做完以上設定之後,按「EXIT」鍵回到主畫面,按「CONFIG」鍵後按「TRIG」鍵,進入「TRIG-LAYER」,再進入「DELAY」選項,設定延遲時間(DELAY)。

9.回到主畫面,按「ON/OFF」輸出電源,然後按「SWEEP」則自動進行掃描量測。

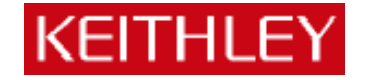

10.掃描完畢之後,再按一次「ON/OFF」關閉電源,按「RECALL」鍵可顯示記憶體中儲 存的各量值,如圖 4-4。可按▲和▼改變記憶體位置,選擇不同掃描準位下的量測值,右 下角並顯示時間(以開始量測的時間為基準時間)。

# 五、常見問題集

#### 1.如何設定輸出電源值?

答:先選擇所要輸出的電源類型,電壓輸出或電流輸出,然後按「EDIT」,游標將停在左下方「電源輸出値」(Isrc 或是 Vsrc),可按 EDIT 左、右鍵來改變游標位置,並可直接按各按鍵來設定數値(如按「LOCAL」即"0",「REL」即"1"…),或按▲和▼來改變數値。

## 2.何謂箝位值(compliance)?如何設定箝位值?

答:為保護儀器本身及待測元件,避免因輸出電路短路造成元件及儀器損壞,所以必須設 定一箝制準位,若量測値大於箝制準位則自動被限制於箝制準位,以保護元件及儀器 安全(若量測値大於箝制準位則螢幕右下方「Cmpl」會閃爍,並限制於所設定的箝 位値)。因此如果是輸出電壓,我們必須設定量測電流的箝位値;反之如果是輸出電 流,我們必須設定量測電壓的箝位値。設定方式如下:

先選擇所要輸出的電源類型,電壓輸出或電流輸出,然後按「EDIT」兩下,游標將 停在右下方「箝位值」(Cmpl),可按 EDIT 左、右鍵來改變游標位置,並可直接按各 按鍵來設定數值(如按「LOCAL」即"0",「REL」即"1"…),或按▲和▼來改變 數值。

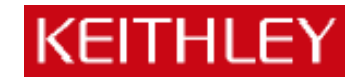